## INTER-KOS ... STRUČNÝ NÁVOD

Modul INTER-KOS

# MINTER-KOS: (B172) BI-FMU

Semestr: B172

Předměty: BI-FMU

|                                                               | semestr | předmět | způsob | vyučující | studenti | přednášky | cvičení | laboratoře |
|---------------------------------------------------------------|---------|---------|--------|-----------|----------|-----------|---------|------------|
| aktuální nastavení<br>synchronizace <b>4.3.2018 23:36</b> (M) | B172    | BI-FMU  | MANUAL | 00        | 0        | 00        | 00      | 00         |
|                                                               |         |         |        |           |          |           |         |            |

| Získat údaje z KOSu U | pravit nastavení |
|-----------------------|------------------|
|-----------------------|------------------|

#### Upravit nastavení

| 🏺 Aktualizace: int                   | erkos 🕲                                                                                                    |
|--------------------------------------|----------------------------------------------------------------------------------------------------|
| <ul> <li>Obecná nastavení</li> </ul> |                                                                                                    |
| Název modulu 🔇                       | ) INTER-KOS: (B172) BI-FMU                                                                                                    |
|                                      | ! Kody předmětů uvedených v KOSu, oddělené čárkou (bez mezer).                                                                   |
| Kody předmětů* 🔇                     | BI-FMU                                                                                                    |
| Režim synchronizace 🤇                | Pouze ruční 🔽                                                                                                    |
|                                      | Nastavení integrace:<br>vyučující - zapsat do kurzu vyučující předmětu z KOSu<br>studenti - zapsat do kurzu studenty z KOSu      |
| Integrovat vyučující? 🔇              |                                                                                                    |
| Integrovat studenty? (               |                                                                                                    |
| Integrovat skupiny?                  | ) Vytvořit skupiny a případně zařadit zapsané studenty do skupin dle rozvrhových lístků v KOSu (prednášky, cvičení, laboratoře). |
| dle přednáškových paralelek? 🔇       |                                                                                                    |
| dle cvičebních paralelek? 🔇          |                                                                                                    |
| dle laboratornich paralelek? 🔇       | Ne 🔽                                                                                                    |
|                                      |                                                                                                    |

| Kódy předmětů       | <ul> <li>– seznam (oddělený čárkou) kódů předmětů v KOSu pro integraci</li> </ul> |
|---------------------|-----------------------------------------------------------------------------------|
| Režim synchronizace | – ruční (jednorázový) nebo automatický (pravidelný spouštěný                      |
|                     | cronem)                                                                           |

| Vytvoření (přiřazení) /<br>nastavení integrace    | Integrovat<br>vyučující | Integrovat<br>studenty | Skupiny dle<br>přednášek | dle<br>cvičení   | dle<br>laboratoří |
|---------------------------------------------------|-------------------------|------------------------|--------------------------|------------------|-------------------|
| přiřazení role učitel<br>(editingteacher) v kurzu | Ano                     | x                      | x                        | х                | x                 |
| vytvoření učitelů jako<br>uživatelů Moodle        | Ano <sup>3</sup>        | x                      | х                        | х                | х                 |
| přiřazení role student v<br>kurzu                 | х                       | Ano <sup>2</sup>       | х                        | x                | х                 |
| vytvoření studentů jako<br>uživatelů Moodle       | x                       | Ano <sup>3</sup>       | х                        | x                | х                 |
| vytvoření skupin v kurzu                          | х                       | х                      | Ano <sup>1</sup>         | Ano <sup>1</sup> | Ano <sup>1</sup>  |
| zapsání studentů do<br>skupin v kurzu             | x                       | Ano                    | Ano <sup>1</sup>         | Ano <sup>1</sup> | Ano <sup>1</sup>  |

#### <u>Poznámky:</u>

- x libovolné nastavení
- 1 stačí nastavit min. jednu variantu
- není-li zvolena žádná varianta skupin dle přednášek, cvičení či laboratoří, je vytvořena skupina "zapsaní studenti"
- pokud vyučující či student nemá dosud vytvořen účet v Moodle, je tento účet vytvořen na základě osobních údajů z KOSu

#### **Proces synchronizace**

"Získat údaje z KOSu" - získání synchronizačních údajů z KOSu a zobrazení náhledu předpokládaných změn v kurzu po provedení synchronizace

po zobrazení náhledu lze změnit nastavení nebo provést vlastní synchronizaci

... (SID: 14098706) ... Jiří Orság ... -> vytvořit uživatele, přidat roli
 ... (SID: 14082606) ... Pavlína Pokorová ... -> vytvořit uživatele, přidat roli
 ... (SID: 14137906) ... Kateřina Štochlová ... -> vytvořit uživatele, přidat roli
 ... (SID: 6190706) ... Lukáš Vyčítal ... -> přidat roli
 ... (SID: 7359006) ... Petr Zápotocký ... -> vytvořit uživatele, přidat roli
 Synchronizovat

"Synchronizovat" - spuštění vlastní synchronizace a provedení změn v kurzu

# INTER-KOS Synchronizace a použití zkouškových termínů v KOSu

1. Upravit nastavení INTER-KOS v kurzu

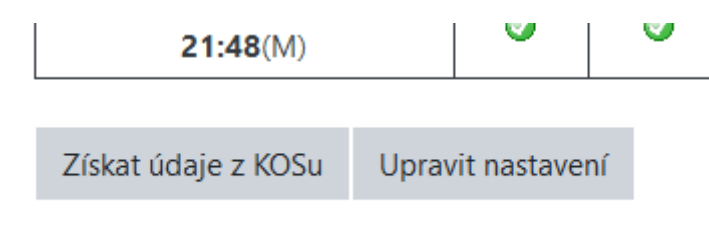

2. Zvolit "Integrovat studenty" a "...dle zkušebních termínů"

| Integrovat studenty?         | 0 | Ano 🗢                                   |
|------------------------------|---|-----------------------------------------|
| Integrovat skupiny?          | 0 | Vytvořit skupiny a<br>zkušebních termín |
| dle přednáškových paralelek? | 0 | Ne 🕈                                    |
| dle cvičebních paralelek?    | 0 | Ne 🕈                                    |
| dle laboratorních paralelek? | 0 | Ne 🗢                                    |
| dle studijních paralelek?    | 0 | Ne 🗢                                    |
| dle zkušebních termínů?      | 0 | Ano 🗢                                   |

3. Uložit nastavení a zobrazit INTER-KOS ... volba "Uložit a zobrazit"

Uložit a vrátit se do kurzu Uložit a zobrazit Zrušit 4. Zvolit "Získat údaje z KOSu"

Upravit nastavení

Získat údaje z KOSu

5. Zkontrolovat výpis skupin dle zkušebních termínů a zvolit "Synchronizovat"

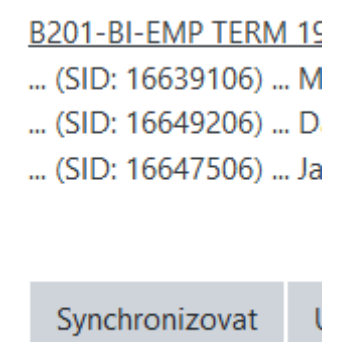

6. Zvolit "Upravit nastavení" testu (v menu pod ozubeným kolečkem)

| ſВ | I-FMP1 F-test                                                             | <b>Q</b> -        |  |  |
|----|---------------------------------------------------------------------------|-------------------|--|--|
| [] |                                                                           | Upravit nastavení |  |  |
|    |                                                                           | ·                 |  |  |
| 7. | v sekci "Omezit pristup" pridat omezeni na skupinu podle zkusebniho termi | nu                |  |  |

### Omezit přístup

Omezení přístupu

| Stuc | lent    | musí    | ÷  | splnit následující  |   |
|------|---------|---------|----|---------------------|---|
| Ø    | Skupina |         | B2 | 01-BI-EMP TERM 12 🗢 | × |
| Př   | idat (  | omezeni | í  |                     |   |